# 湖南农民大学生入职培训综合

# 管理平台的构建

# 曹喜平1

(湖南广播电视大学,湖南 长沙 410004)

【摘 要】为对湖南农民大学生的入职培训情况进行信息化管理,研发出一款入职培训综合管理平台。本管理 平台是一款对湖南农民大学生入职培训进行管理服务的系统。该平台具有足够的安全性和可扩充性,使平台更加灵 活方便并且维护成本大大降低。同时,通过高效的数据管理以及处理系统,将大量的信息和企业文化入职培训内容 导入系统,并且在需要的时候随时调出,再加上针对员工信息的管理功能汇总,使得该入职培训管理平台成为办公 培训必不可少的帮手,以便为湖南农民大学生创业管理提供更高效优质的管理系统。

【关键词】湖南农民大学生 人力资源 入职培训 管理平台

### 【中图分类号】G725【文献标识码】A

湖南广播电视大学为湖南农民大学生的培养做出了卓越的贡献,取得了显著成效,培养了一大批扎根农村基层的合格人才。 在农民大学生培养计划框架下,该校农民大学生创业教育依托专业开设创业课程进行推广,在确定"认识创业、学会创业、准 备创业、启动创业、实施创业"五个模块教学内容的基础上,通过打造创业精品课程,组建优秀教学团队,组织创业设计竞赛 等形式来落实创业教育。湖南农民大学生通过学习,创业取得了较好的成效,通过参加创业学习,养成了创业意识,培养了创 业能力,学到了创业本领,产生了创业效益,带动了农民创业致富,但农民大学生在创业企业管理过程中,因管理系统不完善、 系统维护成本大、不灵活方便也出现了一些问题。湖南农民大学生入职培训管理平台是一款对企业的入职人员进行培训管理的 平台。该平台具有足够的安全性和可扩充性,使平台升级、维护更加灵活方便并且维护成本大大降低。同时通过高效的数据管 理以及处理系统,将大量的信息和企业文化入职培训内容导入系统,并且在需要的时候随时调出,再加上针对员工信息的管理 功能汇总,使得人力资源入职培训管理平台成为办公培训必不可少的帮手,该系统的运用能够大大提高企业人力资源管理者的工 作效率。

## 1系统界面

1.1 系统主界面

进入湖南农民大学生入职培训综合管理平台之后,显示的界面为系统的主界面,系统主界面包括有系统维护、培训管理、 考试系统、查询系统、公告信息等相关的内容信息,点击不同的菜单,进入不同的操作功能界面。详情如图1所示。

<sup>&#</sup>x27;**基金项目:**本文系 2019 年湖南省职业教育教学改革研究项目"基于乡镇振兴战略的湖南农民大孥生创业教育研究"阶段性成果 (课题编号: ZJGB2019413)。[作者简介]曹喜平(1986-),女,湖南长沙人,硕士研究生,副教授,研究方向:人力资源、远 程教育。

1.2 培训管理界面

该界面中展示的是系统培训计划的一个总纲要,其中包括有培训计划的录入功能、培训档案室、课程导入、科目维护等相 关的功能操作,可点击对应菜单进行相关操作。

## 2数据库配置

系统安装完毕后,在系统文件夹 Server 下有个 DBConfig.exe 文件,双击该文件出现如图 2 所示内容,"服务器名"输入数据库的服务器 IP 地址或是计算机名,用户名和密码为数据库登录用户名和密码。

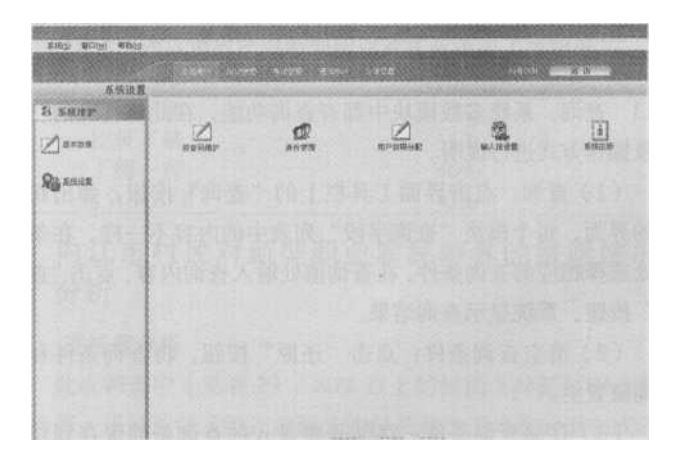

图1系统主界面

| 序号 | THE REPORT OF LIDES                                                                                             | 管 動培費指序 05 |
|----|----------------------------------------------------------------------------------------------------|------------|
|    | 连接到数据库服务器                                                                                                    | 107.01     |
|    | Rema: III                                                                                                    | 46.05 (1)  |
|    | II Pt Its                                                                                                    | BIRR (1)   |
|    |                                                                                                    | 後詳細語の      |
|    |                                                                                                    | 1          |
|    | ノ発気の)「創業消化」                                                                                                    | 春份發展年(2)   |
|    | the second second second second second second second second second second second second second second second se | 物理が発展のの    |

## 图 2 连接到数据服务器

输入用户名和密码后点击确定,再点击图右侧的"新增数据库",出现图 3 中内容,在数据库名处输入新建的数据库名称 及数据目录(新增的数据库文件存放目录)、序号和描述内容。

| 服务器       | 15: III        |    |
|-----------|----------------|----|
| 数基则       | A: corp        |    |
| 数据目       | 景: [Z. \108    | >> |
| <u>IT</u> | 목: 001         |    |
| 措         | 迷: (集团或机构名)数据库 |    |

## 3 平台的功能

3.1 培训计划录入

培训计划录入包括多个功能如培训记录、在线学习、考试管理等,点击不同的按钮,可进入不同的功能界面。

3.1.1 培训记录。培训记录界面我们可以看到培训记录信息表,主要包括培训类型、培训内容、记录人等信息。点击"增加" 按钮,可弹出培训记录填写框,包括培训内容、培训形式等信息。

3.1.2 在线学习。在线学习界面我们可以看到学习记录信息表,主要包括课程 ID、课程名称、学习类型等信息。选中需要操作的信息,点击按钮,弹出提示框,根据提示内容进行操作。

3.1.3 查询。系统多数模块中都有查询功能,在此将查询的功能及操作方式进行说明。

(1)查询:点击界面工具栏上的"查询"按钮,弹出相应的界面,每个模块"查询字段"列表中的内容不一样,在条件处选 择相应的查询条件,在查询值处输入查询内容,点击"查询"按钮,系统显示查询结果。

(2)清空查询条件:点击"还原"按钮,将查询条件和查询值置空。

(3)存储查询条件:存储是将录入的查询条件保存到功能菜单"查询"目录下供以后使用时可直接选择,不用再次输入条件。

3.1.4 快捷方式输出信息到 Excel。可将系统各模块中信息输出到 Excel,下面以考试界面入职员工信息为例进行操作说明。 图 4 为考试界面入职员工信息表。

| 1                                    | 序号    | 人员编号  | 姓名                 | 用户登录名              | 性别 |
|--------------------------------------|-------|-------|--------------------|--------------------|----|
| *                                    | 1     | 626   | 刘飞                 | 140521198403236031 | 男  |
| T                                    | 2     | A1314 | 李斌                 | 410727199002127319 | 男  |
| 3 A131<br>4 A132<br>5 A132<br>6 A132 | 3     | A1319 | 苏帅                 | 410726199201246218 | 男  |
|                                      | A1322 | 王乙浩   | 140502199110010511 | 男                  |    |
|                                      | A1323 | 金志贤   | 140502199004142211 | 男                  |    |
|                                      | 6     | A1328 | 李超超                | 140502199105172215 | 男  |

右键点击表头(即红框区域),系统弹出界面,选择"输出到 Excel。选择保存路径,输入保存文件名,点击"存盘"按钮,系统会提示所选择的文件已保存。

#### 3.2 消息发布

消息发布功能是管理、发布消息,可对消息进行增、删、改、查操作。点击"消息发布",进入消息发布界面。下栏显示 系统中已发布的消息列表,上栏显示列表中选中消息。发布消息后点击主界面菜单"公告信息"可查看消息内容,入职员工登 录到考试界面点击"公告信息"可查看消息内容。

#### 3.3入职员工考试管理

这是培训中心对考试进行管理的模块。培训部门在此安排考试,维护参加考试的入职员工信息,可新增、修改、删除考试 安排,给考试添加删除入职员工等。

(1) 查看成绩:点击"成绩单"可查看当前班级人员成绩情况,点击打印输出按钮可输出打印成绩单。

(2)查看试卷:点击已交卷入职员工"评分标志"的按钮,系统将弹出模块,选择"查看试卷",显示入职员工试卷,内容包括试卷题目、考生答案、正确答案及考生每题得分情况。还可以将考生的试卷转换成 WORD 格式。

### 3.4 在线考试

系统中每个入职员工都有自己的用户账号登录到在线考试,考试安排好了以后入职员工用自己的账号登录系统进行考试。 电子考试提供了"开始考试"、"每日一练"、"自我练习"和"成绩查询"。点击"公告信息"可查看培训安排处发布的消息。

#### 3.5 员工管理

员工管理包括多个功能如员工信息、日志管理等,点击不同的按钮,进入不同的功能界面。员工信息界面主要包括员工编 号、员工姓名、性别、籍贯、联系方式、身份证号码等基本个人信息。还需要填写在职状况,主要包括在职部门、职位、基本 工资、工资账号等信息。

通过了解农民大学生创业现状,结合企业员工管理中常出现的问题,特研发此平台,该入职培训综合管理平台具有足够的 安全性和可扩充性,使平台更加灵活方便并且维护成本大大降低。同时,通过高效的数据管理以及处理系统,将大量的信息和 入职培训内容导入系统,并且在需要的时候随时调出,再加上针对员工信息的管理功能汇总,以便为湖南农民大学生创业管理 提供更高效优质的管理系统。

#### 参考文献:

[1] 陈萍. 乡村振兴视域下农民大学生培养的困境与路径一一以湖南益阳广播电视大学为例[J].湖北广播电视大学学报, 2018, 38 (06):24-28.

[2]徐新新."互联网+"视域下农民大学生移动学习支持服务的创新研究[J].湖南工业职业技术学院学报,2018,18(05): 141-144.

[3] 曹喜平. "互联网+教育"的湖南农民大学生培养探析[J].教育现代化, 2017, 4(51):23-24.

[4]李姗姗. 浅议酒店人力资源管理新路径[J]. 中外企业家, 2020(16):102.

[5]郑春国.业务部门"需求"与"需要"的区别——从一个培训需求引发的思考[J].首席人才官商业与管理评论,2019(02): 68-75.

[6]彭定武. 跨国企业人力资源管理提升途径探析[J]. 人才资源开发, 2019(13):68-69.